## FORMATION POUR LES FORMATEURS RÉGIONAUX

Tout d'abord vous devez vous connecter à votre espace licencié.

Puis cliquer sur « Accès formateur »

Medical Garanties d'assurance Avantages licenciés Classement coureur ifications Petites annonces empoi - CV Emploi et disponibilités Formation Accès Formateur

Vous accédez à la liste des personnes qui ont demandé la formation.

Pour aller sur la fiche de la personne souhaitée, il faut que vous cliquiez au niveau de la ligne de la personne sur le type de formation (ici CQP\_AMV mais vous pouvez également voir les types ENT et MF).

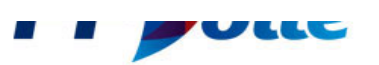

## **LIVRETS DE FORMATION**

| Type licence Nom |               | Statut Création Entré |                       | Entrée     | OF                 |                          | Ligue  |       |       |
|------------------|---------------|-----------------------|-----------------------|------------|--------------------|--------------------------|--------|-------|-------|
| Tous             | -             |                       | Tous                  | ▼ Toutes ▼ | Toutes •           | Tous                     | ▼ Tout | es    | •     |
| Туре             | N°<br>Licence | Nom                   | Statut                | Création   | Entrée<br>formatio | n OF                     | Ligue  | NBUCT | Nbucc |
| CQP_AMV          | 1005473T      | NOM<br>PRENOM         | Nouveau               | 07/11/2016 | 07/11/201          | 16 56070 Y C<br>QUIBERON | 05     | 0     | 4     |
| CQP_AMV          | 1395270G      | NOM<br>PRENOM         | Formation<br>terminée | 23/11/2016 | 23/11/201          | 16 29025 C N<br>LOCTUDY  | 05     | 0     | 2     |
| CQP_AMV          | 0117795D      | NOM<br>PRENOM         | Nouveau               | 24/11/2016 |                    |                          |        | 5     | 6     |
|                  |               |                       |                       |            |                    |                          |        |       |       |

Une fois sur la fiche de la personne vous pouvez seulement visualiser les documents en cliquant sur le numéro , 2 ou plus suivant le nombre de document par UCT.

| MANDY ISCAYE 14070405<br>Né le : 27/03/2003<br>Adresse : 1691B CHEMIN DE MONTEBELL:<br>97170 PETIT BOURG<br>Ernal : pascal.chaullet@ffvoile.fr<br>Téléphone mobie :<br>Téléphone frice :<br>Téléphone professionel : | 0 Statut : Nouve<br>Commentaires :<br>Date de fin de formation :<br>Date de fin de formation :<br>Organisme de formation :<br>Livret PDE | au<br>2017                                 |                               |                                           |
|----------------------------------------------------------------------------------------------------|----------------------------------------------------------------------------------------------------|--------------------------------------------|-------------------------------|-------------------------------------------|
| Ô Informations Générales                                                                                                    |                                                                                                    |                                            |                               |                                           |
| Autorité parentale (obligatoire pour les mineurs)<br>Nom Hicu<br>L'autorisation parentale doit être téléchargée, complétée et                                                                                        | uploadée dans les UCT-Prérequis ci-des                                                                                                   | ssous.                                     | Prénom KJL                    |                                           |
| Formation —<br>Centre de formation habilité<br>(changer)<br>Statut déclaré par le staglaire [Etudiant<br>Complémentaire Santé<br>Organisme                                                                           |                                                                                                    | Régime E                                   | tudiant                       |                                           |
| Situation personnelle<br>Si vous souhaitez faire valoir un handicap durant la formation et pour                                                                                                    | adapter les épreuves de certifications, précisez                                                                                         | sa nature et les précautions ou adaptation | is à prévoir.                 |                                           |
| Personnes à prevenir en cas d'accident NOM / Prénom Lien parental Tel, mobile Tel, domicile Tel, domicile Ertai Erroressionnel Errai                                                                                 | < <u></u>                                                                                                    |                                            | 2NB                           |                                           |
| OUCT - Prérequis 6 à valider - 6 à contrôler - 0 en Alerte                                                                                                    |                                                                                                    |                                            |                               | <u>Edi</u>                                |
| UCT - Prérequis                                                                                                    | Documents                                                                                                    | Remarque                                   | Validation                    | Confirmation<br>(Formateur référent)      |
| Certificat Médical Mo<br>Certificat médical de moins de 3 mois.                                                                                                    | dèle<br>oisissez un fichier ) Aucun fichier choisi (Envo                                                                                 | Vali<br>par                                | dé le Pas de Validation<br>() | Confirmé le Pas de Confirmation<br>par () |
| Unité de Compétence Technique nº1                                                                                                    | tificationa                                                                                                    | Vali                                       | dé le Pas de Validation       | Confirmé le Pas de Confirmation           |

 Les formateurs régionaux ne peuvent pas valider les UCT. Mais s'il constate qu'un document n'est pas conforme aux exigences préalables, il doit signaler cette anomalie aux référents formation de la ligue pour que le livret soit bloqué.

| ( | OUCC 5 à valider                                                                                                    |   |            |                               |                     |            |   |
|---|----------------------------------------------------------------------------------------------------|---|------------|-------------------------------|---------------------|------------|---|
| ( | UCC                                                                                                    |   | Validé le  |                               | Centre de Formation |            |   |
|   | UCC1<br>Sécuriser le contexte de la pratique.<br>Doit obligatoirement être valider par un formateur national référent. | ? | 08/03/2017 | PITTELLIOEN PIERRE (1146776J) |                     | Modifier   | Ì |
|   | UCC2<br>Favoriser le développement d'attitudes préventives chez les pratiquants                                        | ? |            |                               |                     | Validation | Ì |
|   | UCC3<br>Permettre un temps de pratique maximal                                                                         | ? |            |                               |                     | Validation | Ì |
|   | UCC4<br>Entretenir l'engagement des ratiquants                                                                         | ? |            |                               |                     | Validation | Þ |
|   | UCC5<br>Intervenir pour accélerer le progrès des pratiquants                                                           | ? |            |                               |                     | Validation | Þ |
|   | UCC6<br>Evaluer le niveau d'autonomie des pratiquants                                                                  | ? |            |                               |                     | Validation | Þ |

Ajouter des UC complémentaires : UC Complémentaire - Chef de bord hauturier • Ajouter

## **Remarques** :

- La licence de la personne doit être active pour que le formateur national puisse valider les UCT.
- Sa qualification doit être à jour
- Il doit être enregistré dans une formation inscrite au calendrier au minimum dans les 12 mois précédent ou suivant la formation au moment de la validation.

La validation des UCC de 2 à 5 pour les formateurs régionaux s'effectue en cliquant sur « validation » de l'UCC correspondante. Vous pouvez insérer des commentaires si besoin.

|                         |                     | V-151515-00/00/0047       |         |
|-------------------------|---------------------|---------------------------|---------|
| Validation UCC2         |                     |                           |         |
| Dat                     | e 08/03/2017        | ]                         |         |
| Commentaire             | S                   |                           |         |
|                         |                     |                           |         |
| Deta                    | il 🛛                |                           |         |
|                         |                     |                           |         |
| Centre de formatio      | n Non défini        |                           | ntre de |
| Formateur habilit       | é 1378968A          |                           |         |
|                         | COSTE REMI (1378968 | A)                        |         |
| r na                    |                     |                           |         |
| ī                       |                     | Valider Supprimer Annuler |         |
| es chez les pratiquants | 0                   |                           |         |

Une page de dialogue rappelant vos obligations en rapport avec l'UCC que vous souhaitez valider s'affichent avant votre confirmation.

| Attention : la validation vous engagera vis à vis de la FFVoile.<br>Nous vous rappelons qu'au moment de valider la dernière UCC (UCC6) le<br>permis bateau définitif doit obligatoirement être téléchargé pour remplacer<br>l'éventuelle attestion de réussite au permis délivrée par les AM (voir<br>information détaillée). |
|----------------------------------------------------------------------------------------------------|
| Voulez-vous continuer votre démarche ?                                                                                                    |
| Empêcher cette page de générer des boîtes de dialogue supplémentaires                                                                                                    |
| OK Annuler                                                                                                    |